#### Public

# Updating your Application Owner or Company Information details

### Updating your Application Owner or Company Information overview

The Application Owner is the main contact in your organisation that submits the application on your company's behalf. An application can be assigned to a different individual if the Application Owner leaves the organisation or is re-assigned. The original Application Owner must enter the new contact's details to transfer the application to them.

Please note that the application **cannot be edited** until the edited Application Owner details have been validated and accepted by BSI.

#### **Updating the Application Owner overview**

My Account

Scroll to the **My Account** section of the portal home page at the bottom right.

#### Click UPDATE APPLICATION OWNER.

# UPDATE APPLICATION OWNER UPDATE COMPANY INFORMATION CANCEL APPLICATION

The **Update Application Owner** page displays.

Enter the following details:

**Application**: select one or more applications that this individual will be the Application Owner for. If you only have one application, it will automatically be selected.

**First Name (English)**: enter the new Application Owner's first name.

**Last Name (English)**: enter the new Application Owner's last name.

**Email**: enter the new Application Owner's email address.

**First Name (Local)**: if the company is based in China, you can also enter the local version of the Primary Contact's first name.

**Last Name (Local)**: if the company is based in China, you can also enter the local version of the Application Owner's first name.

#### Click **SUBMIT**.

Please select which application the updates relate to: **0** -BSI 0001018122 - Application In Draft - Created On: 15 Feb 2023 Please provide details of the new Application Owner: If the legal manufacturer is based in China, please provide Application Owner details in English and your local language First Name (English)\* Enter text here 0/35 Last Name (English)\* Enter text here 0/35 Email \* Enter text here 0/76 First Name (Local)\* Enter text here 0/35 Last Name (Local)\* Enter text here 0/35 CANCEL

**Important**: the local versions of the first and last name will only display if your company is based in China.

Once the change has been processed by BSI, the new Application Owner will be informed via a systemgenerated email that they are now the Application Owner for the selected Applications and will be provided with a link to the portal.

If the new Application Owner has not been setup on the BSI portal previously, they will also be provided with security credentials of a username and system-generated password in separate emails.

#### Public

# Updating your Primary Contact or Company details

### Updating your Company Information

Scroll to the My Account section in the bottom right of the portal home page.

#### Click UPDATE COMPANY INFO

on the system.

## My Account

| right of the portal home page.                                                                                                    |                                                                                                    |                                                                                                    |  |
|----------------------------------------------------------------------------------------------------|----------------------------------------------------------------------------------------------------|----------------------------------------------------------------------------------------------------|--|
| Click UPDATE COMPANY INFORMATION.                                                                                                    |                                                                                                    | UPDATE APPLICATION OWNER                                                                                             |  |
|                                                                                                    |                                                                                                    | UPDATE COMPANY INFORMATION                                                                                           |  |
|                                                                                                    |                                                                                                    | CANCEL APPLICATION                                                                                                   |  |
| The <b>Update Company</b><br>Information page displays.                                                                                                    | BSI 0001017570 - Application In Draft - Created O                                                                                           | n: 31 May 2022                                                                                                    |  |
| Enter the following details:                                                                                                    | Submitting this request will place your applica information.                                                                                | tion on hold until our Commercial Team has reviewed the                                                              |  |
| <b>Application</b> : select one or more<br>applications you need to update<br>the Company Information for. If<br>you only have one application,<br>this will be selected. | Current Company Information<br>Legal Company UAT S25 CHINA 202205<br>Name (English)<br>Address (English) Ming Hu<br>City (English) Jinanshi | Current Company Information (Local)<br>Legal Company 读写汉字<br>Name (Local)<br>Address (Local) 109 西<br>City (Local) 广 |  |
| Legal Company Name<br>(English): amend the<br>company's legal name.                                                                                                    | State/Province Shandong<br>(English)<br>Postcode/Zipcode 200000<br>(English)<br>Country (English) China                                     | State/Province 越秀<br>(Local)<br>Postcode/Zipcode 200000<br>(Local)<br>Country (Local) 中国                             |  |
| Address (English): amend the company's registered address.                                                                                                    | Website www.CN.com                                                                                                    |                                                                                                    |  |
| <b>City (English)</b> : amend the company's registered city.                                                                                                    | <ul> <li>If the legal manufacturer is based in China, pleas<br/>Language.</li> <li>Updated Company Information</li> </ul>                   | e provide Company Information details in English and your Local Updated Company Information (Local)                  |  |
| <b>State/Province (English)</b> :<br>amend the company's registered<br>state or province, if applicable.                                                                  | Legal Company Name (English)* UAT S25 CHINA 202205 Address (English)*                                                                       | Legal Company Name (Local)*<br>20/255 读写汉字 12/255<br>Address (Local)*                                                |  |
| <b>Postcode/Zipcode (English)</b> :<br>amend the company's<br>postcode/zip code.                                                                                          | Ming Hu                                                                                                    | 109 西<br>7/255<br>,<br>7/255                                                                                         |  |
| <b>Country (English)</b> : amend the company's registered country.                                                                                                    | City (English) *<br>Jinanshi                                                                                                    | City (Local)*           8/40         /-         3/40                                                                 |  |
| <b>Website</b> : amend the company's website URL.                                                                                                    | State/Province (English) *                                                                                                    | State/Province (Local)*           8/80         越秀         6/80                                                       |  |
| If the company is based in China,<br>additional address fields are<br>available to amend in the form of a<br>local version of each field and<br>must be completed also.   | Postcode/Zipcode (English) * 200000 Country (English) * China Website                                                                       | Postcode/Zipcode (Local)*<br>6/20<br>Country (Local)<br>中国                                                           |  |
| Click SUBMIT.                                                                                                    | www.CN.com                                                                                                    | 10/255                                                                                                    |  |
| Once the change has been<br>processed by BSI, the new<br>company information will display                                                                                 | CANCEL                                                                                                    | SUBMIT                                                                                                    |  |

**Important**: the local versions of the company information will only display if your company is based in China.

#### Copyright © 2022 Version 3.0